## E-İmza Yenileme İşlemleri (e-imzalı yenileme)

DYS üzerinde evrak imzalamak için kullanılan e-imzaların (NES, Nitelikli Elektronik Sertifika) kullanım süreleri 3 yıldır.

E-imzaya ilk başvuru işlemleri "ıslak imzalı" olarak yapılmıştı. Yenileme işlemleri ise e-imza kullanılarak yapılabilmektedir. Bu kılavuz e-imza yenileme işlemi için hazırlanmıştır.

## Bilgisayarınızın hazır olduğundan emin olsun:

- Bilgisayarınızda Java kurulu olmalıdır. (DYS kullanabildiğiniz bilgisayarlar uygundur.)
- e-imzanız bilgisayara takılı ve bilgisayar tarafından görünüyor olmalıdır. Akis Kart İzleme Aracı kullanılarak e-imzanızın bilgisayar tarafından görünüp görünmediğini kontrol edebilirsiniz. DYS'de imza atabiliyorsanız e-imzanız bilgisayar tarafından görünüyor demektir.
- Tarayıcı olarak dilediğiniz tarayıcısı seçebilirsiniz. Firefox veya Chrome tavsiye edilir.
- E-imza uygulamasının kurulu olduğundan emin olun. E-imza uygulamasının kurulumu ve çalıştırılması kılavuzun sonuna eklenmiştir.

E-İmza Uygulama indirme adresi:

https://www.kamusm.gov.tr/downloads/jars/KamuSMeImzaUygulamasi.jar

Tarayıcımızı açtıktan sonra yenileme işleminin yapılacağı web sitesine giriyoruz. (Google, "meb e imza" araması yaparak da aynı linke erişilebilir.)

## https://portal.kamusm.gov.tr/bp/meb.go

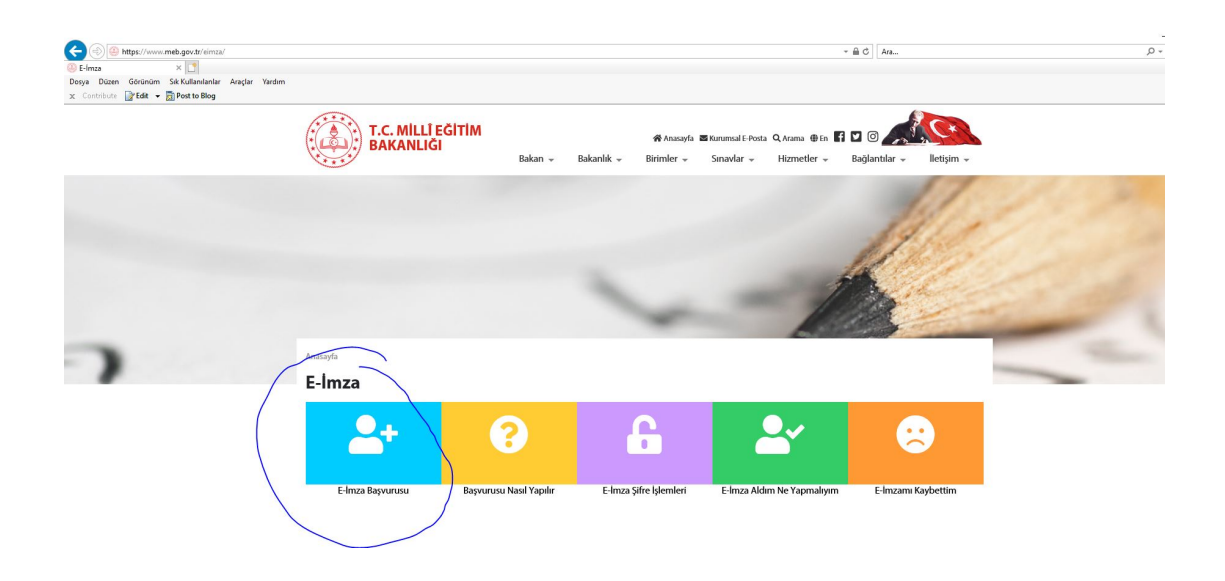

1) Sayfa açıldıktan sonra imza sahibinin kimlik bilgileri girilir.

| ILCUNU LICE                                                   | tronik Sertif                                       | ika Başvurusu                                                                                                    |
|---------------------------------------------------------------|-----------------------------------------------------|----------------------------------------------------------------------------------------------------|
| elikli Elektronik Sertifi                                     | k <mark>a Başvurusu &gt;</mark> Kullanıcı G         | irişi                                                                                                    |
| lli Eğitim Bakanlığ                                           | a E-imza Basvuru Po                                 | rtalı Kullamcı Girisi                                                                                                    |
| <ol> <li>Asağıdaki alana T</li> </ol>                         | .C. Kimlik Numaranız                                | ,<br>ve sicil numaranızı vazarak "Giris" butonuna basınız.                                                                              |
| <ol> <li>T.C. Kimlik Numa</li> <li>Başvuru formunu</li> </ol> | rasını bilmeyenler buradı<br>doldurma esnasında sor | an kimlik numarasını öğrenebilirler.<br>ularınız icin <b>bilgi@kamusm.gov.tr</b> adresine mail atabilir ya da <b>444 5 576</b> numaralı |
| telefonumuzdan (                                              | Çağrı Merkezimizle irtibat                          | a geçebilirsiniz.                                                                                                    |
|                                                               |                                                     |                                                                                                    |
|                                                               |                                                     |                                                                                                    |
|                                                               |                                                     | g <del>ybb5</del>                                                                                                    |
|                                                               | Resimdeki Yazıvı Giriniz                            | - (avb65                                                                                                    |
|                                                               | Kimlik No                                           | : 18                                                                                                    |
|                                                               | Ad                                                  |                                                                                                    |
|                                                               | Soyad                                               |                                                                                                    |
|                                                               | Doğum Yeri                                          | eskişehir                                                                                                    |
|                                                               | Doğum Tarihi                                        | : 15.08.1975                                                                                                    |
|                                                               |                                                     | Giris                                                                                                    |
|                                                               |                                                     |                                                                                                    |

2) Herhangi bir hata olu mazsa birim bilgilerinin oldu u sayfaya eri ilir. Burada zorunlu alanlara gereken bilgiler girilir. Ba vuru Nedeni olarak yenileme seçilir. Güvenlik sözcü ü olarak "Odunpazarı+26" girmeniz tavsiye edilir. Ba ka bir güvenlik sözcü ü seçmeniz durumunda bunu not edin, sonraki giri lerde bu güvenlik sözcü ünü girmeniz istenir. (Web servis veya kadronuz e imza için uygun de ildir hatası alırsanız lçe Milli E itim nsan Kaynakları ube Müdürlü ü (Atama) ile ileti ime geçmeniz gerekir.)

| litelikli Elektronik Se                      | ertif    | ïka Basvuru Formu                                                                 |
|----------------------------------------------|----------|-----------------------------------------------------------------------------------|
| elikli Elektronik Sertifika Başvurusu > Kull | anici Gi | riși                                                                              |
| svuru Formu                                  |          |                                                                                   |
| Aşağıda yazılı bütün bilgilerin doğru olu    | luğunu   | , aksi halde doğacak bütün zararlardan sorumlu olduğumu beyan ederim. Bu formdaki |
| bilgilere göre şahsıma bir nitelikli elekti  | onik se  | irtifika hazırlanmasını talep ederim.                                             |
| Başvuru Nedeni                               |          | Seeinin was venileme                                                              |
| başvuru Neuem                                |          | Daha önceden sertifika elmış olduğunuz için lütfen başvuru sebebini seçiniz.      |
| Kart Okuyucu Tipi                            | •        | Ístenmedi 🗸 🤭                                                                     |
| Sertifika Süresi                             | •        | <u>3 Yil </u> ~)                                                                  |
| * Kisisel Bilgiler                           |          |                                                                                   |
| Kimlik No                                    |          |                                                                                   |
| Adı                                          |          |                                                                                   |
| Soyadı                                       | •        |                                                                                   |
| Doğum Yeri                                   | •        | ESKÍSEHÍR                                                                         |
| Doğum Tarihi                                 | •        |                                                                                   |
| Güvenlik sözcüğü pedir ?                     |          | e oduppazari                                                                      |
| Güvenlik sözcüğü (Tekrar)                    |          | odunpazarı                                                                        |
| Kurum Bilgileri                              |          |                                                                                   |
| Kurum Adı                                    | •        | ESKIŞEHİR MILLİ EĞITİM MÜDÜRLÜĞÜ                                                  |
|                                              |          | Kurum Adı hatalı ise lütfen kurumunuzla iletişime geçiniz.                        |
| Kurum Sicil No                               |          |                                                                                   |
| Çalıştığı Birim                              |          | okul adı 🔊                                                                        |
| Unvan                                        |          | gorevi (*)                                                                        |
| Kurum / Birim Adresi                         | •        | OKUI adresi (*) Teslimat yukarida belirtilen adrese yapilacaktir.                 |
| il                                           | •        | II Seçiniz 🗸 (*)                                                                  |
| ilçe                                         | •        | Îlçe Seçiniz 🛩 🔭                                                                  |
| Posta Kodu                                   | •        | ~~~~~~~~~~~~~~~~~~~~~~~~~~~~~~~~~~~~~~                                            |
| iletişim Bilgileri                           |          |                                                                                   |
| Eposta                                       | •        | (*)                                                                               |
| İş Telefonu                                  | •        | 🕐 Dahili 🕨                                                                        |
| Cep Telefonu                                 | •        | (*) Mobil Operatör Tip 🕨 Seçiniz 🗸                                                |
| Ev Telefonu                                  | •        |                                                                                   |
| Bilgi Kanalı                                 | •        | Eposta OSMS OHer İkisi (E-posta+SMS) (*)                                          |
|                                              |          |                                                                                   |

3) Form onaylandıktan sonraki ekranda cep telefonu ile doğrulama işlemi gerçekleştirilir. Ekranda görünen telefon numarası doğru ise "gönder" butonuna basılarak cep telefonuna şifre gönderilmesi sağlanır. Gelen şifre aynı ekran açılan kutuya yazılarak "tamam" butonuna basılır. Cep telefonunuza şifrenin üç dakika içinde gelmesi gerekir. Operatörün doğru seçilmediği durumlarda şifrenin gelmesi gecikebilir. Bu durumda işlemlerin baştan tekrar edilerek hataların düzeltilmesi gerekir.

| Nitelikli Elektron                     | nik Sertifika Başvurusu                                                                                                    |
|----------------------------------------|----------------------------------------------------------------------------------------------------|
|                                        |                                                                                                    |
| Damana ialaminini amakilar             | Telefon Numaranız : 535                                                                                                    |
| gönderilmesi için "GÖNDER"             | enz çin yuxanda beintilen tep telelonuna, siis onay kodu gondeniecekur. Siis onay koduliun<br>" butonuna basınız. SMS gönderimi ücretsizdir.                                                                                                 |
| Eğer yukarıdaki numarayı h<br>yapınız. | atalı yazdıysanız lütfen başvurunuzu devam ettirmeyiniz. Başvurunuzu sayfanın başına gelerek yeniden                                                                                                    |
|                                        | Gönder                                                                                                    |
|                                        |                                                                                                    |
|                                        |                                                                                                    |
|                                        |                                                                                                    |
| D Copyright TÜBİTAK BİLGEM Kamu        | Serbifikasyon Merkezi, Tüm Hakkı Saklıdır   Y <mark>asal Uya</mark> n                                                                                                    |
|                                        |                                                                                                    |
|                                        |                                                                                                    |
|                                        |                                                                                                    |
|                                        |                                                                                                    |
|                                        |                                                                                                    |
| Kamu Kan                               | nu Sertifikasvon Merkezi                                                                                                    |
| swart Kan                              | nu Sertifikasyon Merkezi                                                                                                    |
| Kanu Kan                               | nu Sertifikasyon Merkezi                                                                                                    |
| Kany<br>Kan<br>Kitelikli Elek          | nu Sertifikasyon Merkezi<br>tronik Sertifika Başvurusu                                                                                                    |
| Nitelikli Elektronik Sertifika         | nu Sertifikasyon Merkezi<br>tronik Sertifika Başvurusu                                                                                                    |
| Nitelikli Elektronik Sertifika         | nu Sertifikasyon Merkezi<br>tronik Sertifika Başvurusu<br>a Bayrurus - Kullancı Girşi<br>Ye gelefonunuza gelen SMS Onay Kodunu Girniz<br>SMS Onay Kodunuzun Gecenilidi tein Kalan Süre                                                       |
| Nitelikli Elektronik Sertifika         | nu Sertifikasyon Merkezi<br>tronik Sertifika Başvurusu<br>a Bayurus - Kulancı Girigi<br>Cep telefonunuza gelen SMS Onay Kodunu Giriniz<br>SMS Onay Kodunuzan Geerliği için Kalan Süre<br>296<br>Sanje                                        |
| Nitelikli Elektronik Sertifik          | nu Sertifikasyon Merkezi<br>tronik Sertifika Başvurusu<br>a Bayurus - Kuluma Giriji<br>Cep telefonunuza gelen SMS Onay Kodunu Giriniz<br>SMS Onay Kodunuzun Geriliği İşin Kalan Süre<br>296<br>Saniye                                        |
| Nitelikli Elektronik Sertifika         | nu Sertifikasyon Merkezi<br>tronik Sertifika Başyurusu<br>abayurus - Kulamei Girji<br>Cep telefonuruza gelen SMS Onay Kodunu Giriniz<br>SMS Onay Kodunuzun Geeriligi Için Kalan Sure<br>296<br>Sariye<br>SMS Değirulama Kodu:<br>Tamam [pta] |
| Niteliki Elektronik Sertifika          | In Sertifikasyon Merkezi<br>tronik Sertifika Başyurusu<br>a Bayurusu - Kulancı Giriyi<br>Ceptelefonunuza gelen SMS Onay Kodunu Giriniz<br>SMS Onay Kodunuzun Geçeriliği İçin Kalan Süre<br>296<br>Saniye<br>Sıniye<br>Sıniye<br>Imaami İçtal |
| NICE IKI ELEKTONIK SERTIFIK            | A Beyrurge > Kulancı Giriyi<br>Ceptelefonunuza gelen SMS Onay Kodunu Giriniz<br>Sus Onay Kodunuzun Gegeriliği İçin Kalan Sur<br>296<br>30niy<br>Suriy:<br>Tamam iştal                                                                        |
| Niteliki Elektronik Sertifiki          | A Baywarawa - Kulaanca Giriyi<br>Cept telefonunuza gelen SMS Onay Kodunu Giriniz<br>Sus Onay Kodunuzan Gegeriligi Igin Kalan Sura<br>296<br>Sanja<br>Sus Dogralama Kodu: :                                                                   |

4) Cep telefonunun onaylanmasından sonra, formun hangi yöntemle imzalanacağının belirlendiği ekrana ulaşılır. Bu ekranda "Yöntem-2 E-İmzalı Başvuru" seçilir.

| Nit             | elikli Elektronik Sertifika Başvurusu                                                                                                    |
|-----------------|----------------------------------------------------------------------------------------------------|
| Nitelik         | ti Elektronik Sertifika Başvurusu > Kullanıcı Girişi                                                                                                    |
| Başvı           | uru Formu ve Sertifika Sahibi Taahhütnamesi İmzalama Yönteminin Belirlenmesi                                                                                                    |
| Do              | ldurmuş olduğunuz başvuru formunu ve buna alt FORM-001-042 Kamu SM Nitelikli Elektronik Sertifika Sahibi Taahhütnamesi'ni<br>ağıdaki yöntemlerden birini seçerek imzalayınız.                                                                                                    |
| Ya              | öntem 1 : Islak İmzalı Başvuru Arayüzü                                                                                                    |
| İlk<br>Ba<br>ge | defa Nitelikli Elektronik Sertifika alacaksanız ya da geçerli bir sertifikanız yoksa Islak İmzali Başvuru Arayüzü 'nü kullanmalısınız.<br>şvuru sonunda oluşacak PDF belgesini yazıcınızdan çıkarıp, ıslak imza ile imzaladıktan sonra kurum yetkilinize teslim etmeniz<br>rekecektir.                                     |
| Ya              | öntem 2 : Elektronik İmzalı Başvuru Arayüzü                                                                                                    |
| Ge<br>ed<br>işl | çerli bir Nitelikli Elektronik İmza Sertifikanız varsa Elektronik İmzalı Başvuru Arayılızı' 'nü kullanarak başvurunuza devam<br>ebilmainz. Başvuru formu ve Sertifika Sehbi Tsahbitahmesi elektronik ortamda Kamu SM'ye ulaşacağı için elektronik imzalama<br>eminden sonra başka bir işlem yapmanıza gerek kalmayacaktır. |
|                 |                                                                                                    |
|                 |                                                                                                    |

5) Bu seçimin ardından aşağıdaki sayfa görüntülenir. Bu sayfada e-imza uygulamasının indirilebileceği link ve imzalama işlemi için gereken doğrulama kodu yer alır. Eğer e-imza uygulamasını kurup çalıştırmışsanız direkt olarak doğrulama kodunu kopyalayarak yenileme işlemine devam edilir.

| Vite   | <b>likli Elektronik Sertifika Başvurusu</b><br>Jektronik Sertfika Başvurusu > Kullanıcı Girişi                                                                                                    |
|--------|----------------------------------------------------------------------------------------------------|
| Başvun | u Formu E-imzalama İşlemi                                                                                                    |
| 1.     | Elektronik İmzalama sertifikanızın bulunduğu kartınızı bilgisayarınıza takınız                                                                                                    |
| 2.     | İndirdiğiniz E-imza uygulamasını açınız. Henüz indirmediyseniz <b>indirmek için tıklayınız.</b>                                                                                                    |
| 3.     | Uygulamayı kullanabilmek için bilgisayarınızda Java 1.7 ve üzeri herhangi bir versiyonun kurulu olması gerekmektedir. KamuSM-<br>eImza.jnlp sini çalıştırdıktan sonra internet bağlantı hızınıza bağlı olarak uygulamanın indirilip çalışması birkaç dakika sürebilir. |
| 4.     | Kamu SM e-İmza Uygulaması'nı indirip çalıştırmakta sorun yaşıyorsanız bu linkten uygulamayı indirebilirsiniz.                                                                                                    |
| 5.     | Aşağıda görülen Doğrulama Kodunu kopyalayıp E-imza uygulamasına giriniz                                                                                                    |
| 6.     | E-imza uygulaması üzerinde imzalama işlemini gerçekleştiriniz                                                                                                    |
| 7.     | Uyarı : İmzalama işlemi aşamasında bu sayfayı kapatmayınız                                                                                                    |
|        | <b>Doğrulama Kodu</b><br>Kopyalamak için buraya tıklayabilirsiniz                                                                                                    |
|        | 798689484262275                                                                                                    |
|        | Kalan süre : <b>290</b> sanive                                                                                                    |

6) E-imza uygulaması açılır ve kopyalanan doğrulama kodu yapıştırılır ve alttaki ok simgesine tıklanır. (Kopyalama sırasında hatalı veya eksik kopyalama yaparsanız imzalama işlemi gerçekleşmez ve muhtemelen "PIN hatası" sorunu ile karşılaşılır. PIN'in doğru olduğundan emin olduğunuz halde hata alıyorsanız, uygulamayı yeniden başlatıp imza yenileme sürecini tekrar etmeniz gerekebilir.)

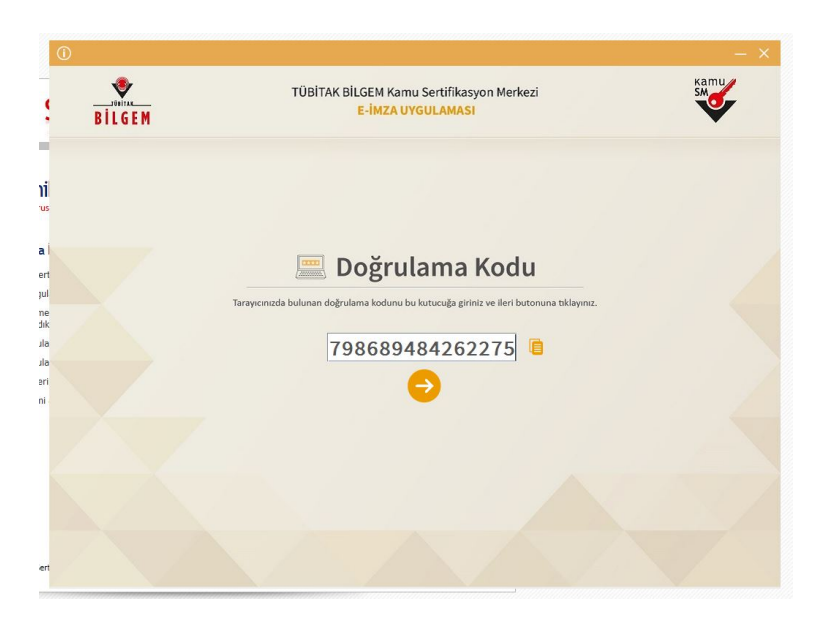

7) E-İmza uygulaması üzerinde imzalama yapılacak sertifika (eimza) seçimi yapılır ve PIN kodu girilir (PIN kodu DYS'de evrak onaylarken kullanılan 6 basamaklı koddur.). İmzala butonuna basılır.

| BILGEM                                                                                                    | TÜBİTAK BİLGEM Kamu Sertifikasyon Meri<br>E-İMZA UYGULAMASI                                                                             | kezi                                |             | SM     |
|----------------------------------------------------------------------------------------------------|----------------------------------------------------------------------------------------------------|-------------------------------------|-------------|--------|
|                                                                                                    | Sözleşme                                                                                                    | Sert                                | tifika S    | ieçimi |
| İmzalanacak Metin 1:<br>Aşağıda yazıh bütün bügilerin doğr<br>beyan ederim.<br>AD Su formdaki bügilere göre şahısma<br>AD SUADA<br>TC KIMLIK NUMARASI:<br>EPOSTA adı<br>GOVENLIK SÖZCÜĞÜLÖ | u olduğunu, aksi halde doğacak bütün zarafardan sorumlu olduğumu<br>bir nitelikl elektronik sertifika hazırlanmasını talep ederim.<br>n | Sertifika Se<br>MUSTAFA<br>PIN Kodu | çiniz       | •      |
| ADRES:akarbaşı mah. ada sok. no<br>KURUM ADI:ESKİŞEHİR MİLLİ<br>KURUM BİRİMİ:odunpazarı ilçe n<br>BARKOD                                                                                   | :35<br>EĞİTİM MÜDÜRLÜĞÜ<br>nilli eğitim müdürlüğü                                                                                       | 4                                   | 5           | 6      |
| ÜNVAN:me<br>1ş TELEFONU:2222306061<br>1ş TELEFONU DAHİLİ:-                                                                                                    |                                                                                                    | 7                                   | 8           | 9      |
| EV TELEFONU:-<br>CEP TELEFONU:5<br>POSTA KODU:26100<br>IL:ESKIŞEHİR                                                                                                    |                                                                                                    | Temide                              | 0<br>İMZALA |        |
| Oluşturma Tarihi: 🗰 13.01.                                                                                                    | .2020 🜑 08:39:13 İmzalama Tarihi: 🗃 13.01.2020 🕲 08:39:44                                                                               | Kala                                | an Süre: 20 | 07     |

8) İmzalama işlemi tamamlanmışsa program üzerinde sonuç sayfası olarak aşağıdaki ileti görünür.

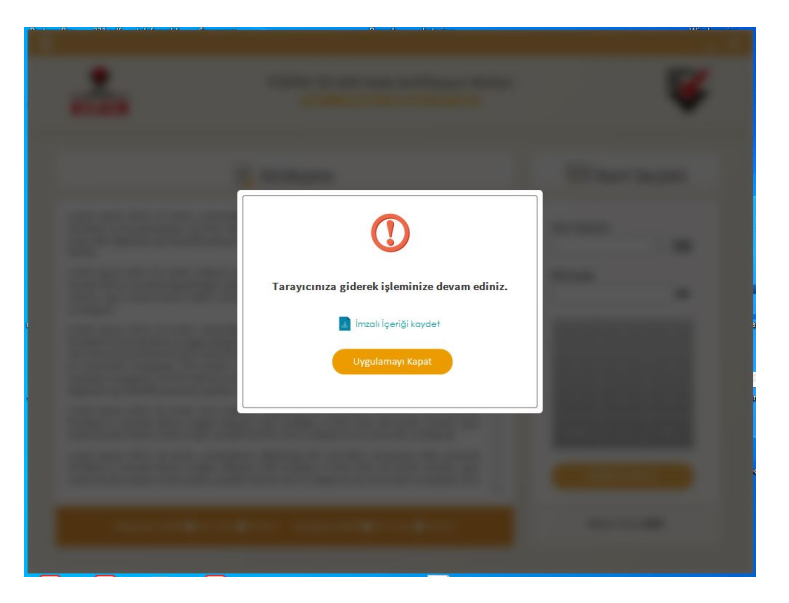

9) Tarayıcı üzerinde işlemin tamamlandığı bilgisi yer alır. Bu sayfa da görüntülenmişse yenileme işlemi tamamlanmış demektir.

| Nitolikli Fl            | ektronik Sertifika Basyurusu         |  |
|-------------------------|--------------------------------------|--|
| Nitelikli Elektronik Se | rtifika Başvurusu > Kullanıcı Girişi |  |
|                         |                                      |  |
| Başvuru Formu I         | -imzalama Işlem Sonucu               |  |
| Başvurunuz E-lı         | nzalı olarak alınmıştır.             |  |
| L                       |                                      |  |
|                         |                                      |  |
|                         |                                      |  |
|                         |                                      |  |
|                         |                                      |  |
|                         |                                      |  |

Yenileme başvurusu sonrasında, TÜBİTAK tarafından yeni e-imza oluşturularak (sadece sim kart, kart okuyucu gönderilmez) başvuruda kullanılan adrese gönderilir. Yeni gelecek olan eimza, kullanmakta olduğunuz imzanızın süresi tam dolduktan sonra kullanılabilir. Yeni imza geldikten sonra, Kamu Sertifikasyon Merkezi sitesinde Online İşlemler => Nitelikli Elektronik Sertifika İşlemleri üzerinden eski imzanızla sisteme erişerek, yeni imzanızın PIN kodunu öğrenebilirsiniz.

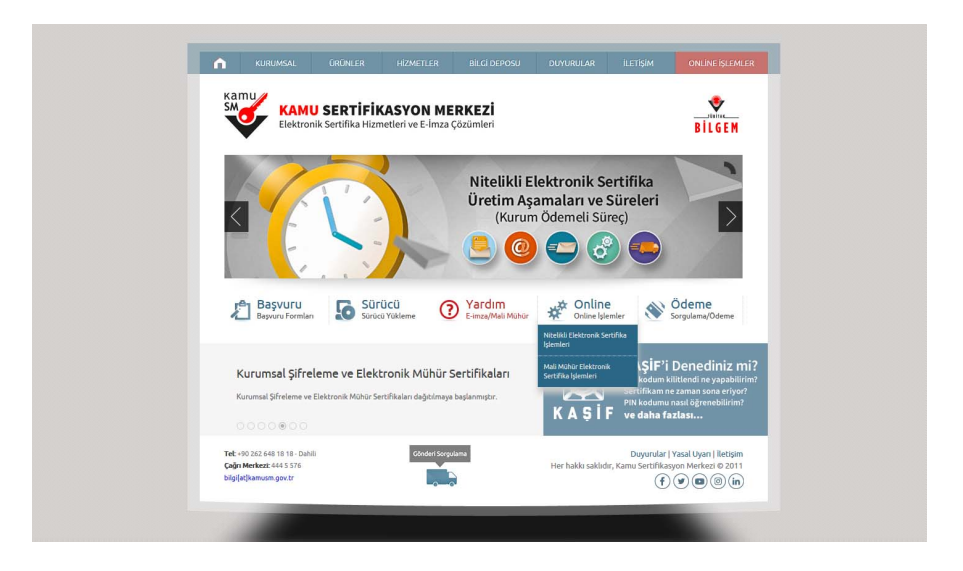

| Kam                                                | u Sertifikasyon M                                                                                                    | erkezi                                                              |
|----------------------------------------------------|----------------------------------------------------------------------------------------------------|---------------------------------------------------------------------|
| Bireysel Niteli<br>Bireysel Niteliki Elektronik Se | <mark>li Elektronik Sertifika İşlemler</mark><br>iffika <mark>İşlemler</mark> i - Bireysel Nitelikli Elektronik Sertifika İşlemleri | i                                                                   |
| Kullanıcı Doğrulaı                                 | na Ekranı                                                                                                    |                                                                     |
| Sertifikanızı kullanın<br>sertifikanız var ise "Ş  | a açmak için lütfen "Şifreli Giriş" seçeneğ<br>freli Giriş " ya da "E-imzalı Giriş" seçeneğini l                                    | jini kullanınız. Kullanıma açılmış bir E-imza<br>kullanabilirsiniz. |
|                                                    | Şifreli<br>Giriş                                                                                                    | mzalı<br>Siriş                                                      |
|                                                    |                                                                                                    |                                                                     |

Not: E-İmza yenileme işlemini gerçekleştiremeyen personel için MEBBİS yöneticisi Aslan ERTURUN tarafından yenileme başvurusu yapılabilir, bunun için imzası yenilenecek personelin e-imzası ve ceptelefonunun yanında olması yeterlidir. Yenileme işlemlerinin gecikmeler dikkate alınarak 15 Ocak 2020 tarihi itibariyle tamamlanması tavsiye edilir.

## E-imza Uygulaması

Uygulama indirme adresi: https://nesbireysel.kamusm.gov.tr/KamuSM-elmza.jnlp

Verilen adresten uygulama indirildikten sonra çalıştırılarak yüklemenin tamamlanmasını bekleyin. Yükleme tamamlanır tamamlanmaz, masaüstüne uygulamanın kısayolu oluşturulur ve aynı zamanda uygulama çalışır. Uygulamanın bir kez kurulmuş olması yeterlidir.

Uygulama kısayolu ve başlangıç görüntüleri.

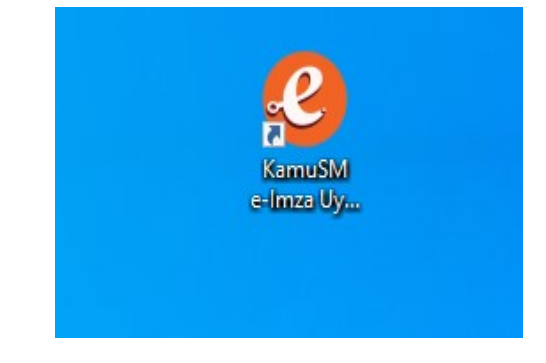

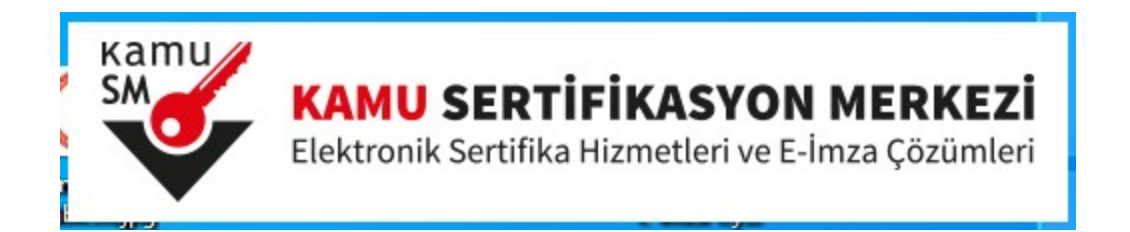

------

|                  | Kamu                                                               |
|------------------|--------------------------------------------------------------------|
|                  | SMOT                                                               |
|                  |                                                                    |
|                  | E-İMZA UYGULAMASI                                                  |
|                  |                                                                    |
|                  | Version 1.2.0                                                      |
| Convright® Tim H | faklan TÜRİTAK BİLGEM Kamu Sertifikasıyon Merkezine Saklıdır (2014 |